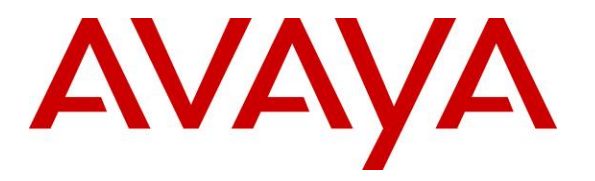

Avaya Solution & Interoperability Test Lab

# Configuring SIP Connectivity between the Avaya Meeting Exchange Enterprise S6200 R5.2, Avaya Aura<sup>TM</sup> Session Manager R5.2 and Avaya IP Office 6.0 – Issue 1.0

### Abstract

These Application Notes present the procedures for configuring SIP connectivity between the Avaya Meeting Exchange Enterprise S6200, Avaya Aura<sup>TM</sup> Session Manager and Avaya IP Office. SIP connectivity is enabled via directly connected SIP trunking from Avaya IP Office and Avaya Meeting Exchange S6200 to Avaya Aura<sup>TM</sup> Session Manager.

Testing was conducted via the Internal Interoperability Program at the Avaya Solution and Interoperability Test Lab.

# 1. Introduction

These Application Notes present a sample configuration for a network that uses Avaya Aura<sup>TM</sup> Session Manager to connect Avaya Meeting Exchange Enterprise S6200 and Avaya IP Office using SIP trunks. SIP trunks connect Avaya IP Office and Avaya Meeting Exchange to Avaya Aura<sup>TM</sup> Session Manager, using its SM-100 (Security Module) network interface. All inter-system calls are carried over these SIP trunks. Avaya Aura<sup>TM</sup> Session Manager supports flexible inter-system call routing based on the dialed number, the calling number and the system location. Avaya Aura<sup>TM</sup> Session Manager can also provide protocol adaptation to allow multi-vendor systems to interoperate. Avaya Aura<sup>TM</sup> Session Manager is managed by Avaya Aura<sup>TM</sup> System Manager via the management network interface. The configuration in **Figure 1** was used to compliance test IP Office interoperability with the Distributed Meeting Exchange Enterprise S6200 system.

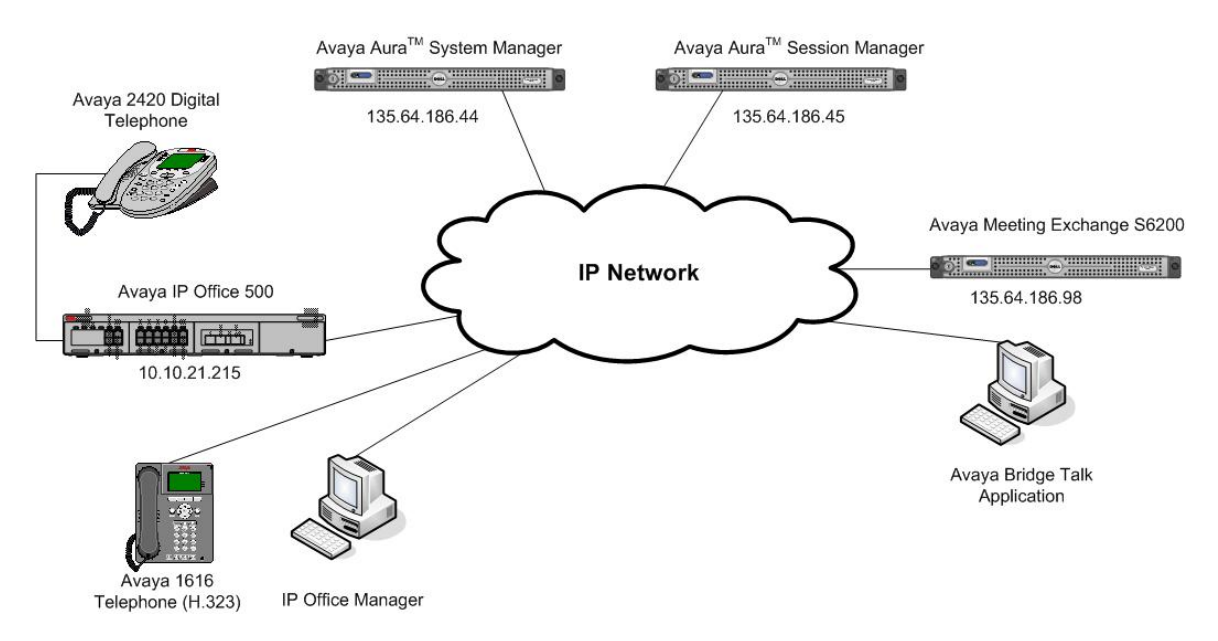

Figure 1 - Avaya Meeting Exchange Enterprise Interop Network Topology

# 2. Equipment and Software Validated

The following equipment and software versions were used for the sample configuration provided in these Application Notes.

| Equipment                  | Software                          |
|----------------------------|-----------------------------------|
| Avaya S6200 server         | Avaya Meeting Exchange Enterprise |
|                            | R5.2 (Build 5.2.1.0.4)            |
| Windows Computer           | Avaya Bridge Talk (BT) 5.2.0.0.7  |
| IP Office                  | 6.0.8                             |
| Avaya Digital Phone (2420) | N/A                               |
| Avaya IP Phone (1616)      | 1.2                               |

 Table 1: Equipment and Software Versions

# 3. Configure Avaya Meeting Exchange Enterprise S6200

This section describes the steps for configuring the Meeting Exchange to interoperate with IP Office via SIP trunking. It is assumed that the Meeting Exchange is installed and licensed as described in the product documentation (see reference [1]). The following steps describe the administrative procedures for configuring the Meeting Exchange:

- Configure SIP Connectivity
- Configure Dialout
- Map DNIS Entries
- Configure Audio Preferences
- Restarting the Meeting Exchange server
- Configure Bridge Talk

The following instructions require logging in to the Meeting Exchange console using an ssh connection to access the Command Line Interface (CLI) with the appropriate credentials.

# 3.1. Configuring SIP Connectivity

Log in to the Meeting Exchange server console using an ssh Client to access the Command Line Interface (CLI) with the appropriate credentials. Configure settings that enable SIP connectivity between the Meeting Exchange server and other devices by editing the **system.cfg** file as follows:

- Edit /usr/ipcb/config/system.cfg
- Add Meeting Exchange S6200 server IP address
  - **IPAddress=(135.64.186.98)**
- Depending on the SIP signalling protocol, TCP or UDP, add one of the following lines to populate the From Header Field in SIP INVITE messages:
  - MyListener=<sip:6000@135.64.186.98:5060;transport=tcp>
  - MyListener=<sip:6000@135.64.186.98:5060;transport=udp>

**Note**: The user field 6000, defined for this SIP URI must conform to RFC 3261. For consistency, it is selected to match the user field provisioned for the **respContact** entry (see below).

- Depending on the SIP signalling protocol, TCP or UDP, add one of the following lines to provide SIP Device Contact address to use for acknowledging SIP messages from the Meeting Exchange server:
  - o respContact=<sip:6000@135.64.186.98:5060;transport=tcp>
  - o respContact=<sip:6000@135.64.186.98:5060;transport=udp>
- Add the following lines to set the Min-SE timer to **900** seconds in SIP INVITE messages from the Meeting Exchange server:
  - sessionRefreshTimerValue= 900
  - o minSETimerValue= 900

## 3.2. Configure Dialout

To enable Dial-Out from the Meeting Exchange to IP Office, edit the **telnumToUri.tab** file as follows:

- Edit /usr/ipcb/config/telnumToUri.tab file with a text editor
- Add the following line to the file to route outbound calls from the Meeting Exchange to IP Office
  - \* sip:\$0@135.64.186.46:5060;transport=tcp

# 3.3. Map DNIS Entries

The DNIS entry is the number dialled by IP Office subscribers to access a conference on Meeting Exchange. The DNIS entry needs to be mapped on Meeting Exchange to enable access to a conference. To map DNIS entries, run the **cbutil** utility on Meeting Exchange. Log in to the Meeting Exchange with a ssh connection with the appropriate credentials. Enable Dial-In access (via passcode) to conferences provisioned on the Meeting Exchange Exchange as follows:

Add a DNIS entry for a scan call function corresponding to DID 38888 by • entering the following command at the command prompt: cbutil add <dnis> <rg> <msg> <ps> <ucps> <func> [-0 <of> -l <ln> -c <cn> crs <n> -cre <n> -cc <code>] where the variables for add command is defined as follows: 0 <**dnis**> DNIS 0 <**rg**> **Reservation Group** Annunciator message number 0 <**msg**> Prompt Set number (0-20) o <**ps**> Use Conference Prompt Set (y/n)o <ucps> One of: DIRECT/SCAN/ENTER/HANGUP/AUTOVL/FLEX 0 <**func**> 0 -0 <0f> Optional On-failure function – one of: ENTER/HANGUP o –l <''ln''> Optional line name to associate with caller Optional company name to associate with caller o –c <"'cn"> Optional conference room start number 0 –crs <n> Optional conference room end number 0 –cre <n>

In this sample configuration, the DNIS entry for a **scan call function** was added corresponding to DNIS 38888 by entering the following command at the command prompt:

```
[MXSIL]# cbutil add 38888 0 247 1 N SCAN
cbutil
Copyright 2004 Avaya, Inc. All rights reserved.
```

At the command prompt, enter cbutil list to verify the DNIS entries provisioned.

#### 3.4. Configure Audio Preferences file

The **audioPreferences.cfg** file located at **/usr/ipcb/config/** specifies the order in which codecs are offered in the Session Description Protocol. Set the **telephone-event** value to **payloadType** of **120**.

| <pre># audioPreferences.cfg</pre>  |                                                         |
|------------------------------------|---------------------------------------------------------|
| # This table is an order           | red list of MIME subtypes specifying the codecs         |
| supported                          |                                                         |
| # by this media server.            | The list is specified in the order in which an SDP      |
| offer                              |                                                         |
| # will list the various            | MIME subtypes on the m=audio line.                      |
| # For static payload ty            | pe numbers (i.e. numbers between 0 - 96) please use the |
| # iana registered number           | ring scheme.                                            |
| <pre># See: http://www.iana.</pre> | org/assignments/rtp-parameters                          |
| mimeSubtype                        | payloadType                                             |
| PCMU                               | 0                                                       |
| PCMA                               | 8                                                       |
| G722                               | 9                                                       |
| G729                               | 18                                                      |
| iLBC30                             | 97                                                      |
| iLBC20                             | 98                                                      |
| wbPCMU                             | 102                                                     |
| wbpcma                             | 103                                                     |
| telephone-event                    | 120                                                     |
| iSAC                               | 104                                                     |
| G726_16                            | 105                                                     |
| G726_24                            | 106                                                     |
| G726_32                            | 107                                                     |
| G726 40                            | 108                                                     |

### 3.5. Restarting the Meeting Exchange Server

After the configuration changes are made, restart the services issuing the command **service mxbridge restart** 

```
[mx6200-a ~]# service mx-bridge restart
/etc/init.d/mx-bridge: Restarting bridge
/etc/init.d/mx-bridge: Server type is DCB
/etc/init.d/mx-bridge: Stopping DCB conferencing server bridge via uninitdcb.sh
Stopping notificationCtrlServer service:
killproc notificationCtrlServer
[ OK ]
Sending CMD_SHUTDOWN level 3 message to the INIT_KEY queue.
Waiting for 6 processes to stop
Waiting for 2 processes to stop
Waiting for 1 processes to stop
Waiting for 1 processes to stop
destroy.
/etc/init.d/mx-bridge: mx-bridge startup
/etc/init.d/mx-bridge: Server type is DCB
.....
.....
.....
.....
Add Process Key 145 IP address 10.10.6.20
Add Process Key 146 IP address 10.10.6.20
key ID 101
key ID 102
key ID 110
================================ INITDCB
_____
FirstMusic = 3199.
FirstLink = 3199.
FirstRP = 3198.
FirstOper = 3195.
numUserLCNs = 3195.
```

### 3.6. Bridge Talk

The following steps utilize the Avaya Bridge Talk application to provision a sample conference on the Meeting Exchange. This sample conference enables both Dial-In and Dial-Out access to audio conferencing for endpoints on the Public Switched Telephone Network.

**Note**: If any of the features displayed in the Avaya Bridge Talk screen captures are not present, contact an authorized Avaya Sales representative to make the appropriate changes.

#### 3.6.1. Initializing Bridge Talk

Invoke the Avaya Bridge Talk application as follows:

- Double-click on the desktop icon from a Personal Computer loaded with the Avaya Bridge Talk application and with network connectivity to the Meeting Exchange (Not shown).
- Enter the appropriate credentials in the **Sign-In** and **Password** fields.
- Enter the IP address of the Meeting Exchange server (**135.64.186.98** for this sample configuration) in the **Bridge** field as shown below.

| Avaya Bridge Ta | alk login 🛛 🔀      |
|-----------------|--------------------|
| Sign-In:        | user               |
| Password:       | ••••               |
| Bridge:         | 135.64.186.98 💌    |
| Operator:       | Next available 🛛 👻 |
| OK              | Exit               |

#### 3.6.2. Creating a Dial Out list

Provision a dial list that is utilized for Dial-Out (e.g., Blast dial and Fast dial) from the Meeting Exchange.

• From the Avaya Bridge Talk Menu Bar, click **Fast Dial**  $\rightarrow$  **New**.

| 🌉 Avaya Bridg    | e Talk - 135 | 5.64.186.98   | Operato     | r 1 - 08/12 | /09 09:29:33      |      |          |          |               |     |         |         |
|------------------|--------------|---------------|-------------|-------------|-------------------|------|----------|----------|---------------|-----|---------|---------|
| File View Line   | Conference   | Fast Dial Too | ols Window  | v Help      |                   |      |          |          |               |     |         |         |
| Main             |              | New           |             |             |                   |      |          |          |               |     |         |         |
| 🛃 🐝              |              | Edit<br>Dial  | *           | 🖌 【         | ؽ 🥩 🖥             | Î    | -        | ٢        | ۱             |     |         |         |
| Access Conferenc | e Display En | Blast         | lp reQuests | Line Mu     | sic Options Purge | Set  | Transfer | retrieVe | Update ? Help |     |         |         |
| C Conf Nar       | ne TP C      | Hold Dial     | D P         | ending Qu   |                   |      |          |          |               |     |         | _ 🗙     |
| 1                | 0            |               | <b></b>     | Line Nam    | e Progr           | Comp | any I    | Phone    | Caller ID     | PIN | Network | Current |
| 3                | 0            |               |             |             |                   |      |          |          |               |     |         |         |
| 4                | 0            |               |             |             |                   | _    |          |          |               |     |         |         |
| 5                | 0            |               | 🛄 Е         | nter Queu   |                   |      |          |          |               |     |         |         |
| 6                | 0            |               |             |             |                   |      |          | Cot N    | ovt Eptor     |     |         |         |
| 7                | 0            |               |             |             |                   |      |          | Geen     | excenter      |     |         |         |
| 8                | 0            |               | 💌 🗖 🗌       | Line Nam    | e Proar           | Comp | anv l    | Phone    | Caller ID     | PIN | Network | Current |
| <                |              | >             | 😤 Н         | elp Reques  |                   |      |          |          |               |     |         |         |
|                  |              |               |             |             |                   |      | 4        | 😤 Get N  | ext Help      |     |         |         |
|                  |              |               | Line/       | Conf Co     | onference Name    |      |          | Confere  | e Name        |     | Time    | in Q    |
| AVL - 3193 DC    | - 0 ENT - 0  | FLT - 0 HLP   | - 0 OPR -   | TLK - off   | ACCESSED LINE -   |      |          |          |               |     |         |         |

#### 3.6.3. Creating a Dial List

From the **Dial List Editor** window that is displayed below:

- Enter a descriptive label in the **Name** field.
- Enable conference participants on the dial list to enter the conference without a passcode by selecting the **Directly to Conf** box as displayed.
- Add entries to the dial list by clicking on the **Add** button and enter **Name**, **Company** and **Telephone** number for dial out for each participant. [Optional] Moderator privileges may be granted to a conference participant by checking the **Moderator** box.

When finished, click on the **Save** button on the bottom of the screen.

| Nar           | ne: blast Option     | al Access Code: 1000000 | 0000 V Directly | / to Conf  |
|---------------|----------------------|-------------------------|-----------------|------------|
| Conferee List | ✓ Display As Entered |                         |                 | Add Remove |
| Name          | Company              | Moderator               | Q&A Priority    | Telephone  |
| hone1         | Avaya                |                         |                 | 6002       |
| hone2         | Avaya                |                         |                 | 6010       |
|               |                      |                         |                 |            |
|               |                      |                         |                 |            |

#### 3.6.4. Conference Scheduler

From the Avaya Bridge Talk menu bar, click View  $\rightarrow$  Conference Scheduler to provision a conference.

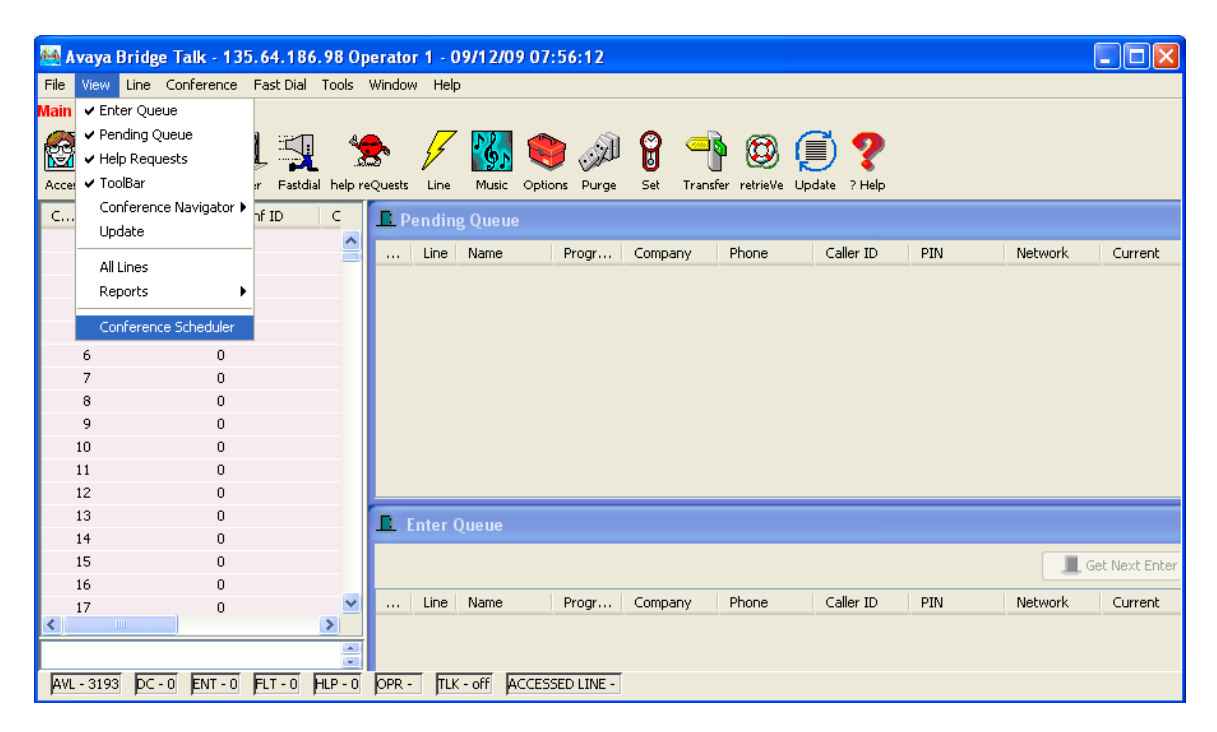

#### 3.6.5. Scheduling a Conference

From the **Conference Scheduler** window, click **File** → **Schedule Conference**.

| 🕮 Conference Scheduler     |            |         |
|----------------------------|------------|---------|
| File Edit View Window Help |            |         |
| Schedule Conference        | 11 🔁 🞬 🧼 🚜 | s 🗖 🗹 🕹 |
|                            |            |         |
|                            |            |         |
|                            |            |         |
|                            |            |         |
|                            |            |         |
|                            |            |         |

#### 3.6.6. Provision a Conference

From the **Schedule Conference** window that is displayed, provision a conference as follows:

- Enter a unique **Conferee Code** to allow participants access to this conference.
- Enter a unique **Moderator Code** to allow participants access to this conference with moderator privileges.
- Enter a descriptive label in the **Conference Name** field.
- Administer settings to enable an **Auto Blast** dial by setting Auto/Manual as desired.

Select a dial list by clicking on the **Dial List** button, select a dial list from the **Create**, **Select or Edit Dial List** window that is displayed (not shown), and click on the **Select** button (to verify Dial out and Blast Dial out).

| S | chedule Confere    | nce     | Administrator  | Acco   | ess]            |        |        |    |               |               |       |        | × | < |
|---|--------------------|---------|----------------|--------|-----------------|--------|--------|----|---------------|---------------|-------|--------|---|---|
| 1 | -Conference Inform | ation - |                |        |                 |        |        |    |               |               |       |        |   |   |
|   | Status:            | ENAB    | LED 💌          | Mod    | le:             | UNATT  | ENDED  | ~  | Conference 1  | Гуре:         | DAIL  | Y      | * |   |
|   | Confirmation No.:  |         |                | Con    | ference ID:     |        |        |    | Weekend:      |               | YES   |        | * |   |
|   | Name:              |         |                | Billin | ng Code Prompt  | DISABL | .ED    | *  | ]             |               |       |        |   |   |
|   | Telephone:         |         |                | Aco    | ounting Code:   | OFF    |        | Y  | Start Date (d | ld/mm/yyyy):  | 09/1: | 2/2009 |   |   |
|   | Sign-in Name:      | md      |                | Sec    | urity Passcode: | OFF    |        | Y  | End Date (dd  | l/mm/yyyy):   | 09/1: | 2/2009 |   |   |
|   | Res Group:         | 0       |                | Cha    | nge Conf Opt:   | ON     |        | Y  |               |               |       |        |   |   |
|   | Conferee Code:     | 11111   | l              | Op I   | Help Available: | ON     |        | Y  | Name Record   | l/Play:       | OFF   |        | * |   |
|   | Moderator Code:    | 22222   | 2              | Bloc   | k Dialout:      | OFF    |        | ۷  | NRP Annunci   | ator:         | E     | Browse |   |   |
|   | Conference Name:   | Test1   |                | Auti   | o Blast:        | Auto   |        | Y  | PIN Mode:     |               | OFF   |        | ~ |   |
|   | Dijal List         | blast   |                | Blas   | t Annunciator:  | Br     | owse   |    | PIN List:     |               |       |        |   |   |
|   |                    |         |                |        |                 |        |        |    |               |               |       |        |   |   |
|   | Conference Feature | es —    |                |        |                 |        |        |    |               |               |       |        |   |   |
|   | Start Time:        |         | 00:00          |        | End Time:       |        | 00:00  |    |               | Code Duratior | 1:    | 0      |   |   |
|   | Entry Tone:        |         | Tone & Message | *      | Exit Tone:      |        | Tone & | Me | ssage 🔽 I     | Maximum Line  | s:    | 6      |   |   |
|   | Hang up:           |         | OFF            | *      | Music:          |        | OFF    |    | *             | Security:     |       | OFF    | ~ |   |
|   | Auto Extend Durati | on:     | ON             | *      | Auto Extend Po  | orts:  | ON     |    | *             |               |       |        |   |   |
|   | Prompt Set:        |         | English        | *      | Conference Vie  | wer:   | NO     |    | *             |               |       |        |   |   |
|   |                    |         |                |        |                 |        |        |    |               |               |       |        |   |   |
|   |                    |         |                |        |                 |        |        |    | ОК            | Canci         | el    | Help   | 5 |   |
|   |                    |         |                |        |                 |        |        |    |               |               |       |        |   |   |

• When finished, click on the **OK** button on the bottom of the screen.

# 4. Configure Avaya Aura<sup>™</sup> Session Manager

This section provides the procedures for configuring Session Manager. For further information on Session Manager, please consult with references [3], [4] and [5]. The procedures include the following areas:

- Log in to Avaya Aura<sup>TM</sup> Session Manager
- Administer SIP domain
- Administer SIP Entities
- Administer Entity Links
- Administer Time Ranges
- Administer Routing Policies
- Administer Dial Patterns
- Administer Avaya Aura<sup>TM</sup> Session Manager

### 4.1. Log in to Avaya Aura<sup>™</sup> Session Manager

Access the System Manager using a Web Browser and entering *http://<ip-address>/SMGR*, where <ip-address> is the IP address of System Manager. Log in using appropriate credentials and accept the subsequent Copyright Legal Notice.

| AVAYA         | Avaya Aura System Manager 5.2     |  |
|---------------|-----------------------------------|--|
| Home / Log On |                                   |  |
| Log On        |                                   |  |
|               | You have successfully logged out. |  |
|               | Username : Password :             |  |
|               | Log On Cance                      |  |
|               |                                   |  |
|               |                                   |  |
|               |                                   |  |
| ð -           | 👌 😒 Local intranet                |  |

By selecting **Network Routing Policy** from the left panel menu, a short procedure for configuring Network Routing Policy is shown on the right panel.

| Ανάγα                              | Avaya Aura System Manager 5.2                                                                                                 | Welcome, <b>admin</b> Last Logged on at Nov. 04, 2009 3:42 PM<br>Help   <b>Log off</b> |
|------------------------------------|----------------------------------------------------------------------------------------------------|----------------------------------------------------------------------------------------|
| Home / Network Routing Policy      |                                                                                                    |                                                                                        |
| ▶ Asset Management                 | Introduction to Network Routing Policy (NRP)                                                                                  |                                                                                        |
| Communication System<br>Management | Network Routing Policy consists of several NRP applications like "Domains", "                                                 | "Locations", "SIP Entities", etc.                                                      |
| ▶ User Management                  | The recommended order to use the NRP applications (that means the overa                                                       | Il NRP workflow) to configure your network configuration is as                         |
| ▶ Monitoring                       | follows:                                                                                                    |                                                                                        |
| Network Routing Policy             | Step 1: Create "Domains" of type SIP (other NRP applications are refer                                                        | ring domains of type SIP).                                                             |
| Adaptations                        | Step 2: Create "Locations"                                                                                                    |                                                                                        |
| Entity Links                       | Sten 3: Create "Adaptations"                                                                                                  |                                                                                        |
| Locations                          |                                                                                                    |                                                                                        |
| Regular Expressions                | Step 4: Create "SIP Entities"                                                                                                 |                                                                                        |
| Routing Policies                   | - SIP Entities that are used as "Outbound Proxies" e.g. a certain "(                                                          | Gateway" or "SIP Trunk"                                                                |
| SIP Domains                        | - Create all "other SIP Entities" (Session Manager, CM, SIP/PSTN G                                                            | Gateways, SIP Trunks)                                                                  |
| SIP Entities                       | - Assign the appropriate "Locations", "Adaptations" and "Outbound                                                             | Proxies"                                                                               |
| Time Ranges                        | Stop 5: Crosto the "Entity Links"                                                                                             |                                                                                        |
| Security                           | Step 5. Cleate the Entry Links                                                                                                |                                                                                        |
| Applications                       | - Between Session Managers                                                                                                    |                                                                                        |
| ▶ Settings                         | - Between Session Managers and "other SIP Entities"                                                                           |                                                                                        |
| Session Manager                    | Step 6: Create "Time Ranges"                                                                                                  |                                                                                        |
| Shortcuts                          | - Align with the tariff information received from the Service Provide                                                         | ars                                                                                    |
| Change Password                    | Step 7: Create "Routing Policies"                                                                                             |                                                                                        |
| Landing Page                       | - Assign the appropriate "Routing Destination" and "Time Of Day"                                                              |                                                                                        |
| Help for Export All Data           | (Time Of Day - agains the approximate "Time Dange" and define the                                                             | - Poweline P                                                                           |
| Help for Committing                | (Time of bay = assign the appropriate Time Range and define the                                                               | s Kanking )                                                                            |
| configuration changes              | Step 8: Create "Dial Pattern"                                                                                                 |                                                                                        |
|                                    | - Assign the appropriate "Locations" and "Routing Policies" to the "t                                                         | Dial Pattern"                                                                          |
|                                    | Step 9: Create "Regular Expressions"                                                                                          |                                                                                        |
|                                    | - Assign the appropriate "Routing Policies" to the "Regular Expression                                                        | ons"                                                                                   |
|                                    | Each "Routing Policy" defines the "Routing Destination" (which is a "SIP Entit                                                | ty") as well as the "Time of Day" and its associated "Ranking".                        |
|                                    | IMPORTANT: the appropriate dial patterns are defined and assigned afterwat<br>this overall NRP workflow can be interpreted as | ards with the help of NRP application "Dial pattern". That's why                       |
|                                    | "Dial Pattern driven approach to define routing policies"                                                                     |                                                                                        |
|                                    | That means (with regard to steps listed above):                                                                               |                                                                                        |
|                                    | Step 7: "Routing Polices" are defined                                                                                         |                                                                                        |
|                                    | Step 8: "Dial Pattern" are defined and assigned to "Routing Policies" and                                                     | d "Locations" (one step)                                                               |
|                                    | Step 9: "Regular Expressions" are defined and assigned to "Routing Polic                                                      | sies" (one step)                                                                       |
|                                    |                                                                                                    |                                                                                        |

#### 4.2. Administer SIP Domain

Add the SIP domain, for which the communications infrastructure will be authoritative, by selecting **SIP Domains** on the left panel menu and clicking the **New** button (not shown) to create a new SIP domain entry. Complete the following options:

- **Name** The authoritative domain name (e.g., **silstack.com**)
- **Notes** Description for the domain (optional)

Click **Commit** to save changes. Verify the domain is created as in screenshot below.

| AVAYA                           | Ava        | aya Aura System Manag              | Welcome, <b>admin</b> Last Logged on at Nov. 04, 2009 3:42 F<br>Help   <b>Log</b> c |         |                |
|---------------------------------|------------|------------------------------------|-------------------------------------------------------------------------------------|---------|----------------|
| Home / Network Routing Policy / | SIP Domain | ns                                 |                                                                                     |         |                |
| ▶ Asset Management              | Doma       | in Management                      |                                                                                     |         |                |
| Communication System            | (mark      | New Duelierte Delete               |                                                                                     |         |                |
| ▶ User Management               | Edit       | New Dupicate Delete Mu             | re actions                                                                          |         |                |
| ▶ Monitoring                    |            |                                    |                                                                                     |         | Eller Fichle   |
| ▼ Network Routing Policy        | 1 Ite      | em Refresh                         | T                                                                                   |         | Filter: Enable |
| Adaptations                     |            | Name                               | Туре                                                                                | Default | Notes          |
| Dial Patterns                   |            | silstack.com                       | sip                                                                                 |         |                |
| Entity Links                    | Solo       | rt: All Nono ( Q of 1 Colorted )   |                                                                                     |         |                |
| Locations                       | 0010       | de, All, Holle ( O bl I Selected ) |                                                                                     |         |                |
| Regular Expressions             |            |                                    |                                                                                     |         |                |
| Routing Policies                |            |                                    |                                                                                     |         |                |
| SIP Domains                     |            |                                    |                                                                                     |         |                |
| SIP Entities                    |            |                                    |                                                                                     |         |                |

**Note:** Since the sample network does not deal with any foreign domains, no additional SIP Domains entry is needed.

#### 4.3. Administer SIP Entities

A SIP Entity must be added for Session Manager for each SIP-based telephony system supported by a SIP Trunk. To add a SIP Entity, select **SIP Entities** on the left panel menu and then click on the **New** button (not shown). Enter the following for each SIP Entity:

Under General:

- Name An informative name (e.g., SessionManager)
- FQDN or IP Address IP address of the signaling interface on the Session Manager
- Type Session Manager for Session Manager or SIP Trunk for IP Office and MX
- **Time Zone** Time zone for this location

| AVAYA                                                                                  | Avaya Aura™ System Manager 5.2                                      | Welcome, <b>admin</b> Last Logged on at Nov. 11, 2009 8:32 AM<br>Help   <b>Log off</b> |
|----------------------------------------------------------------------------------------|---------------------------------------------------------------------|----------------------------------------------------------------------------------------|
| Home / Network Routing Policy /                                                        | SIP Entities / SIP Entity Details                                   |                                                                                        |
| <ul> <li>Asset Management</li> <li>Communication System</li> <li>Management</li> </ul> | SIP Entity Details<br>General                                       | Commit Cancel                                                                          |
| <ul> <li>User Management</li> <li>Monitoring</li> </ul>                                | * Name: SessionManager                                              | •                                                                                      |
| Network Routing Policy<br>Adaptations                                                  | Type: Session Manager                                               |                                                                                        |
| Entity Links                                                                           | Notes:                                                              |                                                                                        |
| Regular Expressions<br>Routing Policies                                                | Outbound Proxy: Time Zone: Europe/Dublin                            | ×                                                                                      |
| SIP Domains SIP Entities Time Ranges                                                   | Credential name:                                                    |                                                                                        |
| Personal Settings   Security  Applications                                             | SIP Link Monitoring SIP Link Monitoring: Use Session Manager Config | guration 💌                                                                             |

Under **Port**, click **Add**, and then edit the fields in the resulting new row.

- **Port** Port number on which the system listens for SIP requests
- **Protocol** Transport protocol to be used to send SIP requests

The following screen shows the Port definitions for the Session Manager SIP Entity.

| configuration changes | 5 Ite | ms   Refresh |          |                |       | Filter: Enabl |
|-----------------------|-------|--------------|----------|----------------|-------|---------------|
|                       |       | Port         | Protocol | Default Domain | Notes |               |
|                       |       | 5060         | тср 💌    | silstack.com 😒 |       |               |
|                       |       | 5061         | TLS 💌    | silstack.com 🔽 |       |               |
|                       |       | 5062         | TLS 💌    | silstack.com 😒 |       |               |
|                       |       | 5063         | ТСР 💌    | silstack.com ⊻ |       |               |
|                       |       | 5064         | TLS 💌    | silstack.com 💌 |       |               |

The following screen shows the SIP Entity for IP Office.

| AVAYA                                                                                  | Avaya Aura™ System Manager 5.2                                 | Welcome, <b>admin</b> Last Logged on at May 13, 2010 11:09 AM<br>Help   <b>Log off</b> |
|----------------------------------------------------------------------------------------|----------------------------------------------------------------|----------------------------------------------------------------------------------------|
| Home / Network Routing Policy /                                                        | SIP Entities / SIP Entity Details                              |                                                                                        |
| <ul> <li>Asset Management</li> <li>Communication System</li> <li>Management</li> </ul> | SIP Entity Details<br>General                                  | Commit Cancel                                                                          |
| <ul> <li>User Management</li> <li>Monitoring</li> </ul>                                | * Name: IPOffice                                               |                                                                                        |
| Network Routing Policy<br>Adaptations                                                  | * FQDN or IP Address: 10.10.21.215<br>Type: SIP Trunk          | 8                                                                                      |
| Dial Patterns<br>Entity Links                                                          | Notes:                                                         |                                                                                        |
| Locations<br>Regular Expressions                                                       | Adaptation:                                                    |                                                                                        |
| Routing Policies<br>SIP Domains                                                        | Time Zone: Europe/Dublin                                       |                                                                                        |
| SIP Entities                                                                           | Override Port & Transport with DNS SRV:                        |                                                                                        |
| Personal Settings                                                                      | Credential name:                                               |                                                                                        |
| Applications                                                                           | Call Detail Recording: egress 💙                                |                                                                                        |
| <ul> <li>Settings</li> <li>Session Manager</li> </ul>                                  | SIP Link Monitoring<br>SIP Link Monitoring: Use Session Manage | er Configuration 🎽                                                                     |

| AVAYA                                                                                  | Avaya Aura <sup>™</sup> System Manager 5.2                                 |
|----------------------------------------------------------------------------------------|----------------------------------------------------------------------------|
| Home / Network Routing Policy /                                                        | SIP Entities / SIP Entity Details                                          |
| <ul> <li>Asset Management</li> <li>Communication System</li> <li>Management</li> </ul> | SIP Entity Details Commit Cance                                            |
| ▶ User Management ▶ Monitoring                                                         | * Name: MX-56200                                                           |
| <ul> <li>Network Routing Policy</li> <li>Adaptations</li> </ul>                        | * FQDN or IP Address: 135.64.186.98 Type: SIP Trunk                        |
| Dial Patterns<br>Entity Links                                                          | Notes:                                                                     |
| Locations<br>Regular Expressions                                                       | Adaptation:                                                                |
| Routing Policies<br>SIP Domains                                                        | Time Zone: Europe/Dublin                                                   |
| SIP Entities Time Ranges                                                               | Override Port & Transport with DNS SRV:<br>* SIP Timer B/F (in seconds): 4 |
| Personal Settings  Security                                                            | Credential name:                                                           |
| Applications     Settings     Session Manager                                          | SIP Link Monitoring                                                        |
| - Jession Manager                                                                      | SIP Link Monitoring: Link Monitoring Enabled                               |

The following screen shows the SIP Entity for MX.

#### 4.4. Administer Entity Links

A SIP trunk between a Session Manager and a telephony system is described by an Entity Link. To add an Entity Link, select **Entity Links** on the left panel menu and click on the **New** button (not shown). Fill in the following fields in the new row that is displayed.

- Name An informative name
- SIP Entity 1 Select SessionManager
- **Port** Port number to which the other system sends its SIP requests
- **SIP Entity 2** The other SIP Entity for this link, created in **Section 4.3**
- **Port** Port number to which the other system expects to receive SIP requests
- **Trusted** Whether to trust the other system
- **Protocol** Transport protocol to be used to send SIP requests

Click **Commit** to save changes. The following screen shows the Entity Links used in the sample network.

| AVAYA                                                                                                    | Ava          | aya Aura™ System Manag                | Welcome, <b>admin</b> Last Logged on at May 13, 201<br>Hel |          |      |                               |      |                   |
|----------------------------------------------------------------------------------------------------|--------------|---------------------------------------|------------------------------------------------------------|----------|------|-------------------------------|------|-------------------|
| Home / Network Routing Policy /                                                                                     | Entity Links |                                       |                                                            |          |      |                               |      |                   |
| <ul> <li>▶ Asset Management</li> <li>Communication System</li> <li>Management</li> <li>▶ User Management</li> </ul> | Entity       | Links New Duplicate Delete Mor        | e Actions 🔹                                                | Commit   |      |                               |      |                   |
| Monitoring                                                                                                    | 28 It        | ems   Refresh                         |                                                            |          |      |                               |      | Filter:           |
| <ul> <li>Network Routing Policy</li> <li>Adaptations</li> </ul>                                                     |              | Name                                  | SIP Entity 1                                               | Protocol | Port | SIP Entity 2                  | Port | Trusted           |
| Dial Patterns                                                                                                    |              | ModularMessaging MD                   | SessionManager                                             | ТСР      | 5060 | ModularMessaging_MD           | 5060 | Ø                 |
| Entity Links                                                                                                    |              | <u>MX-S6200</u>                       | SessionManager                                             | TCP      | 5060 | MX -S6200                     | 5060 |                   |
| Locations                                                                                                    |              | MXExpress                             | SessionManager                                             | TCP      | 5060 | MXExpress                     | 5060 |                   |
| Regular Expressions                                                                                                 |              | MX-Interop-Active                     | SessionManager                                             | тср      | 5060 | MX-Interop-Active             | 5060 |                   |
| Routing Policies                                                                                                    |              | MX-Interop-Standby                    | SessionManager                                             | тср      | 5060 | MX-Interop-Standby            | 5060 | $\checkmark$      |
| SIP Domains                                                                                                    |              | New Feature CM                        | SessionManager                                             | TLS      | 5061 | NewStackFeature               | 5061 |                   |
| SIP Entities                                                                                                    |              | PSTN CM link                          | SessionManager                                             | TCP      | 5070 | PSTN_CM                       | 5070 | $\checkmark$      |
| Time Ranges                                                                                                    |              | SessionManager CS1000 5060 TCP        | SessionManager                                             | TCP      | 5060 | CS1000                        | 5060 | $\mathbf{\nabla}$ |
| Personal Settings                                                                                                   |              | SessionManager MX-S6200 5061 TLS      | SessionManager                                             | TLS      | 5061 | MX-S6200                      | 5061 |                   |
| ▶ Security                                                                                                    |              | SessionManager SiemensHiPath 5060 UDP | SessionManager                                             | UDP      | 5060 | SiemensHiPath                 | 5060 | $\checkmark$      |
| Applications                                                                                                    |              | SessionManager VoiceMail 5061 TLS     | SessionManager                                             | TLS      | 5061 | VoiceMail                     | 5061 | $\mathbf{\nabla}$ |
| Settings                                                                                                    |              | SM to IPOffice                        | SessionManager                                             | TCP      | 5060 | IPOffice                      | 5060 |                   |
| Session Manager                                                                                                    |              | To OCS Mediation                      | SessionManager                                             | тср      | 5060 | Stack OCS Mediation<br>Server | 5060 | V                 |

#### 4.5. Administer Time Ranges

•

Before adding routing policies (see next step), time ranges must be defined during which the policies will be active. In the sample network, one policy was defined that would allow routing to occur at anytime. To add this time range, select **Time Ranges** from the left panel menu and then click **New** on the right. Fill in the following fields.

- Name An informative name (e.g. Always)
- Mo through Su Check the box under each day of the week for inclusion
- **Start Time** Enter start time (e.g. **00:00** for start of day)
- End Time Enter end time (e.g. 23:59 for end of day)

| avaya                                                                        | Avaya Aura System Manager 5.2 |                |            |          |    |            |      |      | Welcome, <b>admin</b> Last Logged on at Nov. 04, 2009 3<br>Help   L |            |          |                 |
|------------------------------------------------------------------------------|-------------------------------|----------------|------------|----------|----|------------|------|------|---------------------------------------------------------------------|------------|----------|-----------------|
| Home / Network Routing Policy /                                              | Time Range                    | s              |            |          |    |            |      |      |                                                                     |            |          |                 |
| Asset Management     Communication System     Management     User Management | Time R                        | anges<br>New   | uplicate   | Delete   | M  | ore Actior | 15 * | Comm | it                                                                  |            |          |                 |
| Monitoring                                                                   |                               |                |            |          |    |            |      |      |                                                                     |            |          |                 |
| ▼ Network Routing Policy                                                     | 2 Ite                         | ms   Refresh   |            |          |    |            |      |      |                                                                     |            |          | Filter: Enab    |
| Adaptations                                                                  |                               | Name           | Mo         | Tu       | We | Th         | Fr   | Sa   | Su                                                                  | Start Time | End Time | Notes           |
| Dial Patterns                                                                |                               | 24/7           |            |          |    |            |      | ☑    |                                                                     | 00:00      | 23:59    | Time Range 24/7 |
| Entity Links                                                                 |                               | <u>always</u>  |            |          | V  | V          | V    |      | V                                                                   | 00:00      | 23:59    |                 |
| Locations                                                                    |                               |                |            |          |    |            |      |      |                                                                     |            |          | -               |
| Regular Expressions                                                          | Selec                         | t: All, None ( | 0 of 2 Sel | lected ) |    |            |      |      |                                                                     |            |          |                 |
| Routing Policies                                                             |                               |                |            |          |    |            |      |      |                                                                     |            |          |                 |
| SIP Domains                                                                  |                               |                |            |          |    |            |      |      |                                                                     |            |          |                 |
| SIP Entities                                                                 |                               |                |            |          |    |            |      |      |                                                                     |            |          |                 |
| Time Ranges                                                                  |                               |                |            |          |    |            |      |      |                                                                     |            |          |                 |
| Personal Settings                                                            |                               |                |            |          |    |            |      |      |                                                                     |            |          |                 |

#### 4.6. Administer Routing Policies

Create routing policies to direct how calls will be routed to a system. Two routing policies must be added, one for IP Office and one for MX. To add a routing policy, select **Routing Policies** on the left panel menu and then click on the **New** button (not shown). Under **General**:

• Name Enter an informative Name

#### Under **SIP Entity as Destination:**

Click Select, and then select the appropriate SIP entity to which this routing policy applies

#### Under Time of Day:

Click **Add**, and then select the time range configured in the previous step.

The following is screen shows the **Routing Policy Details** for MX.

| AVAYA                                                                                  | Avaya Aura™ S                           | ystem Ma        | nage      | er 5.2 |     |     |     | Welci | ome, <b>admin</b> Last | Logged on at M | ay 14, 2010 12:36 PM<br>Help   <b>Log off</b> |
|----------------------------------------------------------------------------------------|-----------------------------------------|-----------------|-----------|--------|-----|-----|-----|-------|------------------------|----------------|-----------------------------------------------|
| Home / Network Routing Policy /                                                        | / Routing Policies / Routing Policy Det | ails            |           |        |     |     |     |       |                        |                |                                               |
| <ul> <li>Asset Management</li> <li>Communication System</li> <li>Management</li> </ul> | Routing Policy Details                  |                 |           |        |     |     |     |       |                        |                | Commit Cancel                                 |
| ▶ User Management<br>▶ Monitoring                                                      | General                                 | * Na            | me: M×    | -S6200 |     |     |     |       |                        |                |                                               |
| ▼Network Routing Policy                                                                |                                         | Disab           | led: 🔲    |        |     |     |     |       |                        |                |                                               |
| Adaptations                                                                            |                                         | Na              | tes:      |        |     |     |     |       |                        |                |                                               |
| Dial Patterns                                                                          |                                         |                 |           |        |     |     |     |       |                        |                |                                               |
| Entity Links                                                                           | SID Entity as Destinatio                |                 |           |        |     |     |     |       |                        |                |                                               |
| Locations                                                                              | SIP Entry as Destination                | 11              |           |        |     |     |     |       |                        |                |                                               |
| Regular Expressions                                                                    | Select                                  |                 |           |        |     |     |     |       |                        |                |                                               |
| Routing Policies                                                                       | Name                                    | FQD             | N or IP A | ddress |     |     |     |       | Туре                   | N              | otes                                          |
| SIP Domains                                                                            | MX -S6200                               | 135.            | 54.186.98 |        | _   | _   | _   | _     | SIP Tru                | ink            |                                               |
| SIP Entities                                                                           |                                         |                 |           |        |     |     |     |       |                        |                |                                               |
| Time Ranges                                                                            | Time of Day                             |                 |           |        |     |     |     |       |                        |                |                                               |
| Personal Settings                                                                      | Add Remove Vie                          | w Gans/Overlans |           |        |     |     |     |       |                        |                |                                               |
| ► Security                                                                             |                                         |                 |           |        |     |     |     |       |                        |                |                                               |
| ▶ Applications                                                                         | 1 Item   Refresh                        |                 |           |        |     |     |     |       |                        |                | Filter: Enable                                |
| ▶ Settings                                                                             | Ranking 1 A Na                          | me 2. Mon       | Tue       | Wed    | Thu | Fri | Sat | Sun   | Start Time             | End Time       | Notes                                         |
| ▶ Session Manager                                                                      | 0 24/3                                  |                 |           |        | ~   | 2   | ~   | 2     | 00:00                  | 23:59          | Time Range 24/7                               |

| - V - Y - Y                                                                                                    | Avaya Aura™ System Manager 5.2                                     |                                      |                                         |       |     |     | Welcome, <b>admin</b> Last Logged on at May 14 |     |                   | ay 14, 2010 12:36<br>Help   <b>Log</b> |                  |
|----------------------------------------------------------------------------------------------------|--------------------------------------------------------------------|--------------------------------------|-----------------------------------------|-------|-----|-----|------------------------------------------------|-----|-------------------|----------------------------------------|------------------|
| Home / Network Routing Policy /                                                                                                    | / Routing Policies / Routing                                       | Policy Details                       |                                         |       |     |     |                                                |     |                   |                                        |                  |
| Asset Management                                                                                                    | Routing Policy Deta                                                | ils                                  |                                         |       |     |     |                                                |     |                   | [                                      | Commit Car       |
| Communication System                                                                                                    |                                                                    |                                      |                                         |       |     |     |                                                |     |                   | L                                      |                  |
| User Management                                                                                                    | General                                                            |                                      |                                         |       |     |     |                                                |     |                   |                                        |                  |
| Monitoring                                                                                                    |                                                                    |                                      | * Name: IPO                             | ffice |     |     |                                                |     |                   |                                        |                  |
| Network Routing Policy                                                                                                    |                                                                    |                                      | Disabled: 🔲                             |       |     |     |                                                |     |                   |                                        |                  |
| Adaptations                                                                                                    |                                                                    |                                      | Notes:                                  |       |     |     |                                                |     |                   |                                        |                  |
| Dial Patterns                                                                                                    |                                                                    |                                      | Notes.                                  |       |     |     | 1.0                                            |     |                   |                                        |                  |
| Entity Links                                                                                                    | ore c. du en                                                       |                                      |                                         |       |     |     |                                                |     |                   |                                        |                  |
| Locations                                                                                                    | SIP Entity as De                                                   | estination                           |                                         |       |     |     |                                                |     |                   |                                        |                  |
|                                                                                                    |                                                                    |                                      |                                         |       |     |     |                                                |     |                   |                                        |                  |
| Regular Expressions                                                                                                    | Select                                                             |                                      |                                         |       |     |     |                                                |     |                   |                                        |                  |
| Regular Expressions<br>Routing Policies                                                                                                | Select                                                             | FQDN or                              | IP Address                              |       |     |     |                                                |     | Туре              | Notes                                  | s                |
| Regular Expressions<br>Routing Policies<br>SIP Domains                                                                                 | Select<br>Name<br>IPOffice                                         | FQDN or<br>10.10.21.2                | IP Address                              |       |     |     |                                                |     | Type<br>SIP Trunk | Notes                                  | 5                |
| Regular Expressions<br>Routing Policies<br>SIP Domains<br>SIP Entities                                                                 | Select<br>Name<br>IPOffice                                         | FQDN or<br>10.10.21.2                | IP Address<br>215                       |       |     |     |                                                |     | Type<br>SIP Trunk | Notes                                  | 5                |
| Regular Expressions<br>Routing Policies<br>SIP Domains<br>SIP Entities<br>Time Ranges                                                  | Select<br>Name<br>IPOffice<br>Time of Day                          | FQDN or<br>10.10.21.3                | IP Address<br>215                       |       |     |     |                                                |     | Type<br>SIP Trunk | Notes                                  | 5                |
| Regular Expressions Routing Policies SIP Domains SIP Entities Time Ranges Personal Settings                                            | Select Name IPOffice Time of Day Add Remove                        | FQDN or<br>10.10.21.4<br>View Gans/0 | IP Address<br>215<br>verlaps            |       |     |     |                                                |     | Type<br>SIP Trunk | Notes                                  | 5                |
| Regular Expressions<br>Routing Policies<br>SIP Domains<br>SIP Entities<br>Time Ranges<br>Personal Settings<br>Security                 | Select<br>Name<br>IPOffice<br>Time of Day<br>Add Remove            | FQDN or<br>10.10.21.4<br>View Gaps/O | IP Address<br>215<br>verlaps            |       |     |     |                                                |     | Type<br>SIP Trunk | Notes                                  | 5                |
| Regular Expressions<br>Routing Policies<br>SIP Domains<br>SIP Entities<br>Time Ranges<br>Personal Settings<br>Security<br>Applications | Select<br>Name<br>IPoffice<br>Time of Day<br>Add Remove            | FQDN or<br>10.10.21.4<br>View Gaps/O | IP Address<br>215<br>verlaps            |       |     |     |                                                |     | Type<br>SIP Trunk | Notes                                  | s<br>Filter: Ena |
| Regular Expressions Routing Policies SIP Domains SIP Entities Time Ranges Personal Settings Security Applications Settings             | Select Name IPoffice Time of Day Add Remove I Item Refresh Ranking | FQDN or<br>10.10.21.4<br>View Gaps/O | IP Address<br>215<br>verlaps<br>Mon Tue | Wed   | Thu | Fri | Sat                                            | Sun | Type<br>SIP Trunk | End Time                               | s<br>Filter: Ena |

The following is screen shows the Routing Policy Details for IP Office

#### 4.7. Administer Dial Patterns

A dial pattern must be defined that will direct calls to the appropriate telephony system. In the sample network, 4-digit extensions beginning with **90** reside on IP Office. The 5-digit extension 38888 is for calls to the MX. To configure IP Office Dial Pattern select **Dial Patterns** on the left panel menu and then click on the **New** button (not shown). Under **General:** 

- **Pattern** Dialed number or prefix
- Min Minimum length of dialed number
- Max Maximum length of dialed number
- Notes Comment on purpose of dial pattern
- SIP Domain Select ALL

| AVAYA                              | Avaya Aura™ System Manager 5.2         | Welcome, <b>admin</b> Last Logged on at May 14, 2010 12:36 PM<br>Help   <b>Log off</b> |
|------------------------------------|----------------------------------------|----------------------------------------------------------------------------------------|
| Home / Network Routing Policy ,    | / Dial Patterns / Dial Pattern Details |                                                                                        |
| ▶ Asset Management                 | Dial Pattern Details                   | Commit Cancel                                                                          |
| Communication System<br>Management |                                        |                                                                                        |
| ▶ User Management                  | General                                |                                                                                        |
| ▶ Monitoring                       | * Pattern: 90xx                        |                                                                                        |
| ▼ Network Routing Policy           | * Min: 4                               |                                                                                        |
| Adaptations                        | * May                                  |                                                                                        |
| Dial Patterns                      |                                        |                                                                                        |
| Entity Links                       | Emergency Call:                        |                                                                                        |
| Locations                          | SIP Domain: -ALL-                      |                                                                                        |
| Regular Expressions                | Notes:                                 |                                                                                        |
| Routing Policies                   |                                        |                                                                                        |

Navigate to **Originating Locations and Routing Policy List** and select **Add** (not shown). Under **Originating Location**, check the box next to **ALL** and under **Routing Policies**, check the box next to **IPOffice**. Click **Select** button to confirm the chosen options and then be returned to the Dial Pattern screen (shown previously), select **Commit** button to save.

| Communication System<br>Management | -     |                        |                 |                        |                |
|------------------------------------|-------|------------------------|-----------------|------------------------|----------------|
| ▶ User Management                  |       |                        |                 |                        |                |
| > Monitoring                       |       |                        |                 |                        |                |
| ▼ Network Routing Policy           | Origi | nating Locatior        | 1               |                        |                |
| Adaptations                        | 4 Ite | ems   Refresh          |                 |                        | Filter: Enable |
| Dial Patterns                      |       | Nama                   | blat            |                        |                |
| Entity Links                       |       | Name                   | NUC             |                        |                |
| Locations                          |       | -ALL-                  | Any I           | _ocations              |                |
| Regular Expressions                |       | Avaya                  |                 |                        |                |
| Routing Policies                   |       | Cisco                  | 1000000000      |                        |                |
| SIP Domains                        |       | Stack Enterprise       | Main            | Office for Stack Testi | ng             |
| SIP Entities                       | Sele  | ect : All, None ( O of | 4 Selected )    |                        |                |
| Time Ranges                        |       |                        |                 |                        |                |
| Personal Settings                  |       |                        |                 |                        |                |
| > Security                         |       |                        |                 |                        |                |
| Applications                       | Rout  | ing Policies           |                 |                        |                |
| > Settings                         | 8 Ite | ems   Refresh          |                 |                        | Filter: Enable |
| Session Manager                    |       | 1                      | Discribility of |                        |                |
|                                    |       | Name                   | Disabled        | Destination            | Notes          |
| Shortcuts                          |       | AvayaCM                |                 | AvayaCM                |                |
| Change Password                    |       | AvayaCMtom             |                 | AvayaCMtom             |                |
|                                    |       | BranchCM               |                 | Branch CM              | Branch CM      |

For MX Dial Pattern configuration, select **Dial Patterns** on the left panel menu and then click on the **New** button (not shown).

Under General:

- **Pattern** Dialed number or prefix
- Min Minimum length of dialed number
- Max Maximum length of dialed number
- Notes Comment on purpose of dial pattern
- SIP Domain Select ALL

| AVAYA                                                   | Avaya Aura™ System Mana            | Welcome, <b>admin</b> Last Logged on at May 14, 2010 12:36 PM<br>Help   <b>Log off</b> |               |
|---------------------------------------------------------|------------------------------------|----------------------------------------------------------------------------------------|---------------|
| Home / Network Routing Policy / Di                      | al Patterns / Dial Pattern Details |                                                                                        |               |
| Asset Management     Communication System               | Dial Pattern Details               |                                                                                        | Commit Cancel |
| <ul> <li>Management</li> <li>User Management</li> </ul> | General                            |                                                                                        |               |
| ▶ Monitoring                                            | * Pattern:                         | 3888x                                                                                  |               |
| ▼ Network Routing Policy                                | * Min:                             | 5                                                                                      |               |
| Adaptations                                             | * Max                              | 5                                                                                      |               |
| Dial Patterns                                           |                                    |                                                                                        |               |
| Entity Links                                            | Emergency Call:                    |                                                                                        |               |
| Locations                                               | SIP Domain:                        | -ALL-                                                                                  |               |
| Regular Expressions                                     | Notes:                             |                                                                                        |               |
| Routing Policies                                        |                                    |                                                                                        |               |

Navigate to **Originating Locations and Routing Policies** and select **Add** (not shown). Under **Originating Location** select all locations by checking the box next to **ALL** and under **Routing Policies** select a Routing Policy by checking the box next to **MX-S6200**. Click **Select** button to confirm the chosen options. You will then be returned to the Dial Pattern screen (shown previously select **Commit** button to save.

| Communication System<br>Management |        |                      |                |                        |                |
|------------------------------------|--------|----------------------|----------------|------------------------|----------------|
| ▶ User Management                  |        |                      |                |                        |                |
| ▶ Monitoring                       |        |                      |                |                        |                |
| ▼Network Routing Policy            | Origi  | nating Location      | 1              |                        |                |
| Adaptations                        | 4 Ite  | ms   Refresh         |                |                        | Filter: Enable |
| Dial Patterns                      |        | Nama                 | Note           |                        |                |
| Entity Links                       |        | Name                 | NUL            |                        |                |
| Locations                          |        | -ALL-                | ANY L          | ocations.              |                |
| Regular Expressions                |        | Avaya                |                |                        |                |
| Routing Policies                   |        | Cisco                |                |                        |                |
| SIP Domains                        |        | Stack Enterprise     | Main           | Office for Stack Testi | ng             |
| SIP Entities                       | Sele   | ct : All, None ( O o | f 4 Selected ) |                        |                |
| Time Ranges                        |        |                      |                |                        |                |
| Personal Settings                  |        |                      |                |                        |                |
| Security                           |        |                      |                |                        |                |
| Applications                       | Rout   | ing Policies         |                |                        |                |
| Settings                           | 8 Ite  | ms Refresh           |                |                        | Filter: Enable |
| Session Manager                    |        | Nesse                | Disabled       | Destination            |                |
| -1                                 |        | Name                 | Disabled       | Destination            | INULES         |
| snortcuts                          |        | дуауасм              |                | АуауаСМ                |                |
| Change Password                    |        | AvayaCMtom           | (intr)         | AvayaCMtom             |                |
| ondrige i doomera                  | 595CL3 |                      |                |                        |                |

### 4.8. Administer Avaya Aura<sup>™</sup> Session Manager

To complete the configuration, adding the Session Manager will provide the linkage between System Manager and Session Manager. Expand the Session Manager menu on the left and select **Session Manager Administration**. Then click **Add** and fill in the fields as described below and shown in the following screen:

Under General:

- SIP Entity Name Select the name of the SIP Entity added for Session Manager
- **Description** Descriptive comment (optional)
- Management Access Point Host Name/IP

Enter the IP address of the Session Manager management interface

Under Security Module:

- Network Mask Enter the network mask corresponding to the IP address of Session Manager
- **Default Gateway** Enter the IP address of the default gateway for Session Manager

Use default values for the remaining fields. Click **Commit** to add this Session Manager.

| Home / Session Manager / Session                                                       | Manager Administration / New Session Manager                                                                       |
|----------------------------------------------------------------------------------------|----------------------------------------------------------------------------------------------------|
| <ul> <li>Asset Management</li> <li>Communication System</li> <li>Management</li> </ul> | Add Session Manager                                                                                                |
| ▶ User Management                                                                      | General   Security Module   Monitoring   CDR   Personal Profile Manager (PPM) - Connection Settings   Event Server |
| Monitoring                                                                             | Expand All   Collapse All                                                                                          |
| ▶ Network Routing Policy                                                               | General *                                                                                                    |
| > Security                                                                             |                                                                                                    |
| ▶ Applications                                                                         | *SIP Entity Name Session Manager                                                                                   |
| Settings                                                                               | Description Session Manager                                                                                        |
| ▼ Session Manager                                                                      |                                                                                                    |
| Session Manager<br>Administration                                                      | *Management Access Point Host Name/IP                                                                              |
| Network Configuration                                                                  |                                                                                                    |
| Configuration                                                                          |                                                                                                    |
| Application Configuration                                                              | Security Module *                                                                                                  |
| System Status                                                                          | Security produce a                                                                                                 |
| ▶ System Tools                                                                         | SIP Entity IP Address 135.64.186.46                                                                                |
|                                                                                        | *Network Mask 255.255.224                                                                                          |
| Shortcuts                                                                              | * Default Gateway 135.64.186.33                                                                                    |
| Change Password                                                                        |                                                                                                    |
| Help for Session Manager                                                               | *Call Control PHB 46                                                                                               |
| Administration                                                                         | *QOS Priority 6                                                                                                    |
| Help for Page Fields                                                                   | *Speed & Duplex Auto                                                                                               |
|                                                                                        |                                                                                                    |
|                                                                                        | YLAN ID                                                                                                    |

# 5. Configure Avaya IP Office

This section provides the procedures for configuring Avaya IP Office. The procedures include the following areas:

- Verify IP Office license
- Obtain LAN IP address
- Configure Network Topology
- Administer SIP Registrar
- Administer Codec Preference
- Administer SIP Trunk
- Administer Short Code
- Configure Incoming Call Route
- Configure Users SIP Names

### 5.1. Verify IP Office License

From a PC running the Avaya IP Office Manager application, select Start  $\rightarrow$  Programs  $\rightarrow$  IPOffice  $\rightarrow$  Manager to launch the Manager application. Select the proper IP Office system, and log in with the appropriate credentials. The Avaya IP Office Manager screen is displayed. From the configuration tree in the left pane, select License  $\rightarrow$  SIP Trunk Channels to display the SIP Trunk Channels screen in the right pane. Verify that the License Status is Valid and if not contact your Avaya representative.

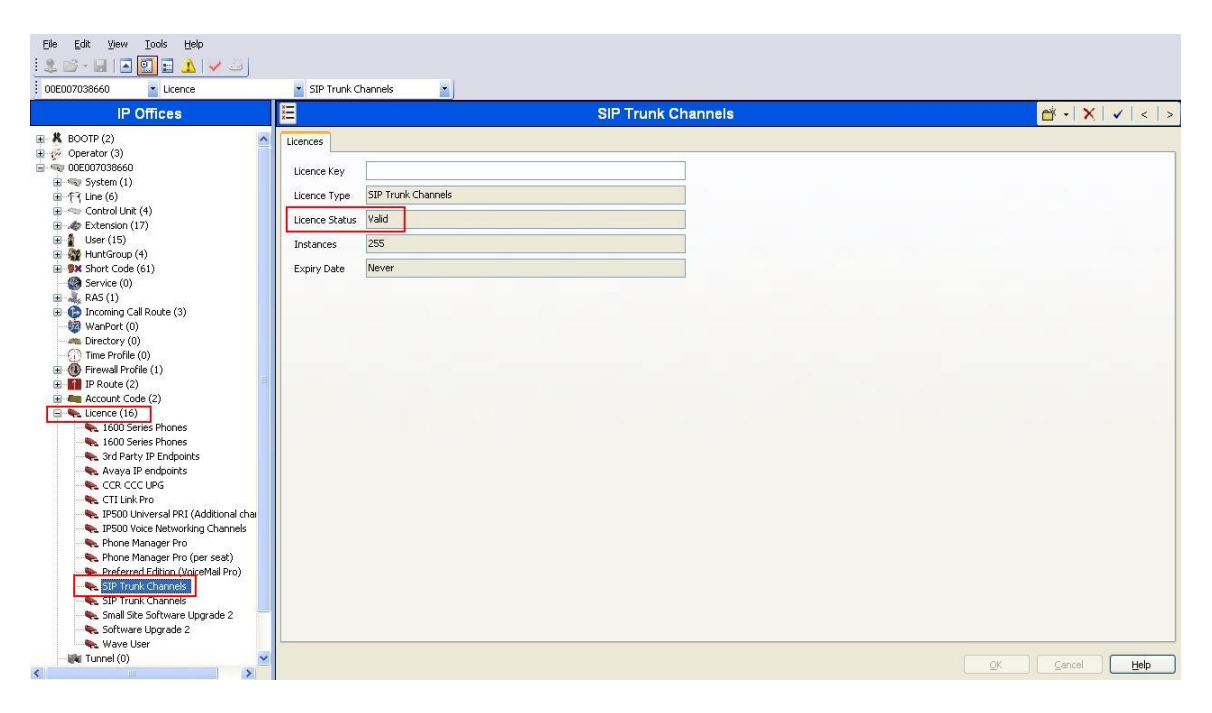

#### 5.2. Obtain LAN IP Address

From the configuration tree in the left pane, select **System** to display the system screen in the right pane. Select the **LAN1** tab, followed by the **LAN Settings** sub-tab. The **IP address** will be the one defined for the IP Office SIP Entity in Section 4.3 Note that IP Office can support SIP trunks on the LAN1 and/or LAN2 interfaces, and the sample configuration used the LAN1 interface.

| Eile Edit View Iools Help                                                                                                    |                                                                                                    |
|----------------------------------------------------------------------------------------------------|----------------------------------------------------------------------------------------------------|
| 00E007038660 💽 System                                                                                                    | 00E007038660                                                                                                    |
| IP Offices                                                                                                    | E 00E007038660                                                                                                    |
| ■         B BOOTP (2)           ●         ODED07038660           ■         System (1)           ●         ODED07038660           ■         System (1)           ●         ODED07038660           ■         Control Unit (4)           ●         Extension (17)           ●         User (15)           ●         Functorup (4)           ●         Service (0)           ●         Service (0)           ●         Proceed RAS (1)           ●         Provide (1)           ●         Provide (2)           ●         Account Code (2)           ●         Provide (2)           ●         Provide (2)           ●         Provide (2)           ●         Provide (2)           ●         Provide (2)           ●         Provide (2)           ●         Provide (2)           ●         Provide (2)           ●         Provide (2)           ●         Provide (2)           ●         Provide (2)           ●         Provide (2)           ●         Provide (2)           ●         Provide (2) | System       LANI       LANI       LANI       DN5       Voicemail       Telephony       Directory Services       System Events       SMTP       SMDR       Twinning       VCM       CCR         LANI Settings       VoIP       Network Topology       SIP Registrar       I       I       0       21       215         IP       Address       10       10       21       215       I       Primary Trans. IP       Address       10       10       21       254         RIP       Mode       None       Image: Constant of the CP IP Addresses       Image: Constant of the CP IP Addresses       200       Image: Constant of the CP IP Addresses       200       Image: Constant of the CP IP Addresses       200       Image: Constant of the CP IP Addresses       200       Image: Constant of the CP IP Addresses       200       Image: Constant of the CP IP Addresses       200       Image: Constant of the CP IP Addresses       200       Image: Constant of the CP IP Addresses       200       Image: Constant of the CP IP Addresses       200       Image: Constant of the CP IP Addresses       200       Image: Constant of the CP IP Addresses       200       Image: Constant of the CP IP Addresses       200       Image: Constant of the CP IP Addresses       200       Image: Constant of the CP IP Addresses       200       Image: Constant of the CP IP Addresses |

## 5.3. Configure Network Topology

From the configuration tree in the left pane, select **System** to display the system screen in the right pane. Select the **LAN1** tab, followed by the **Network Topology** sub-tab. Configure **Firewall/NAT Type** to **Open Internet** and **Binding Refresh Time** to **5**. Click **OK** (not shown).

| ID Offices                                                                                                    |                                                                                                    |
|----------------------------------------------------------------------------------------------------|----------------------------------------------------------------------------------------------------|
| ★ BOOTP (2)           Operator (3)           ■ ODE00733860           ■ System (1)           ■ ODE00733860           ■ System (1)           ■ ODE00733860           ■ System (1)           ■ ODE00733860           ■ System (1)           ■ ODE00733860           ■ System (1)           ■ ODE00733860           ■ System (1)           ■ ODE00733860           ■ System (1)           ■ ODE00733860           ■ System (1)           ■ System (1)           ■ Syst | System     LAN1     LAN2     DNS     Voicemail     Telephony     Directory Services     System Events     SMDR     Twinning     VCM     CCR       LAN Settings     voir     Network     Topology     Sip Registrar     Network     Network     Topology     Directory     STUN Port     9478     Image: Constraint of the start of the start of the |

#### 5.4. Administer SIP Registrar

Select **SIP Registrar** sub-tab in the right pane and enter following values:

- **Domain Name** Enter a valid Domain Name.
- Layer 4 Protocol Select TCP only
- TCP Port Select 5060

Click **OK**(not shown).

| Eile Edit View Iools Help<br>Constant In E. E. A Constant In Constant In Constan                                                                                                    | <ul> <li>00E007038660</li> </ul>                                                                                                    |                                                                                                    |                       |
|----------------------------------------------------------------------------------------------------|----------------------------------------------------------------------------------------------------|----------------------------------------------------------------------------------------------------|-----------------------|
| IP Offices                                                                                                    |                                                                                                    | 00E007038660                                                                                                    |                       |
| B BOOTP (2)<br>C Operator (3)<br>C Operator (3) | System       LAN1       LAN2       DNS       W         LAN Settings       VoIP       Network Top         Domain Name       silate         Layer 4 Protocol       TCP         TCP Port       5060         UDP Port       5060         Challenge Expiry Time (secs)       10         Auto-create Extr/User | icemail Telephony Directory Services System Events SMTP<br>logy SIP Registrar<br>ck.com<br>Only V<br>Child Single Services System Events SMTP<br>Child Single Services System Events SMTP<br>Child Single Services System Events SMTP<br>Child Single Services System Events SMTP<br>Child Services System Events SMTP<br>Child Services SMTP<br>Child Services SMTP<br>Child Services | SMDR Twinning VCM CCR |

#### 5.5. Administer Codec Preference

From the configuration tree in the left pane, select **System** to display the system screen in the right pane. Select the **Telephony** tab. Configure **Automatic Codec Preference** to **G.711 ULAW 64K**. Click **OK** (not shown).

| Eile Edit View Iools Help                                                                                                    |                                                                                                    |                                                                                                    |
|----------------------------------------------------------------------------------------------------|----------------------------------------------------------------------------------------------------|----------------------------------------------------------------------------------------------------|
| 00E007038660 💽 System                                                                                                    | ▼ 00E007038660 ▼                                                                                                    |                                                                                                    |
| IP Offices                                                                                                    |                                                                                                    | 00E007038660                                                                                                    |
| B → K BOOTP (2)<br>C Operator (3)<br>C Operator (3)<br>C ODE07038660<br>C ODE07038660<br>C ODE07038660<br>C ODE07038660<br>C ODE07038660<br>C ODE070108660<br>C ODE07038660<br>C ODE0703860<br>C ODE0703860<br>C ODE0703860<br>C ODE0705<br>C ODE0705<br>C ODE0705<br>C ODE0705<br>C ODE0705<br>C ODE0705<br>C ODE0705 | System       LAN1       LAN2       DN5       Voicemail       Telephony       Directory S         Telephony       Tones & Music       Call Log       Analogue Extensions         Default Outside Call Sequence       Normal       Image: Coll Log         Default Inside Call Sequence       Ring Type 1       Image: Coll Log         Default Ring Back Sequence       Ring Type 2       Image: Coll Log         Dial Delay Time (secs)       4       Image: Coll Log         Dial Delay Count       0       Image: Coll Log         Default No Answer Time (secs)       15       Image: Coll Log         Hold Timeout (secs)       120       Image: Coll Log         Park Timeout (secs)       5       Image: Coll Coll Coll Coll Coll Coll Coll Col | Services System Events SMTP SMDR Twinning VCM CCR Companding Law Switch ULaw ULAW ULAW ULAW ULAW Line DSS Status Auto Hold Dial By Name Show Account Code Inhibit Off-Switch Forward/Transfer Restrict Network Interconnect Drop External Only Impromptu Conference Visually Differentiate External Call |

#### 5.6. Administer SIP Trunk

From the configuration tree in the left pane, right-click on Line and select New  $\rightarrow$  SIP Line to add a new SIP Trunk. Select the SIP Line tab and enter the following values:

- Line Number Select a unique Line Number
- ITSP Domain Name
- ITSP IP Address
- Layer 4 Protocol
- Enter the IP address for SM-100 card Select **TCP**

Enter a Domain Name

- Send Port Select 5060
- Use Network Topology Info Select LAN1

Retain default values for all other fields. Click **OK**(not shown).

| Ele Edit View Iools Help                                                                                                    | • 19                                                                                                    | <b>x</b> )                 |                                                                                        |                                                                                                    |
|----------------------------------------------------------------------------------------------------|----------------------------------------------------------------------------------------------------|----------------------------|----------------------------------------------------------------------------------------|----------------------------------------------------------------------------------------------------|
| IP Offices                                                                                                    | E                                                                                                    |                            | SIP Line                                                                               | - Line 19                                                                                                    |
| B BOOTP (2)<br>Coperator (3)<br>Coperator (3)<br>Coperator (3)<br>Coperator (3)<br>Coperator (3)<br>Coperator (3)<br>Coperator (3)<br>Coperator (4)<br>Coperator (4)<br>Coperator (4)<br>Coperator (4)<br>Coperator (4)<br>Coperator (5)<br>Coperator (4)<br>Coperator (5)<br>Coperator (4)<br>Coperator (5)<br>Coperator (4)<br>Coperator (5)<br>Coperator (4)<br>Coperator (5)<br>Coperator (5)<br>Coperat | SIP Line SIP URI Vo<br>Line Number<br>ITSP Domain Name<br>ITSP IP Address<br>Prefix<br>National Prefix<br>Country Code<br>International Prefix<br>Send Caller ID<br>Network Configur.<br>Layer 4 Protocol<br>Use Network Topo | IP T38 Fax SIP Credentials | Registration Required<br>In Service<br>Use Tel URI<br>Check OOS<br>Call Routing Method | Image: second second secon |

Select the **SIP URI** tab and click on the **Add** button (not shown). Enter the following values:

- Local URI Select Use Internal Data
- Contact Select Use Internal Data
- Display Name Select Use Internal Data
- **Incoming Group** Enter the line number administered under the SIP Line tab above
- **Outgoing Group** Enter the line number administered under the SIP Line tab above

Retain default values for all other fields. Click **OK**(not shown).

| Via                   | 10.10.21.215      |   |
|-----------------------|-------------------|---|
| .ocal URI             | Use Internal Data | ~ |
| Contact               | Use Internal Data | ~ |
| Display Name          | Use Internal Data | ~ |
| Registration          | 0: <none></none>  |   |
| ncoming Group         | 19                |   |
| Outgoing Group        | 19                |   |
| Max Calls per Chappel | 10                |   |

#### 5.7. Administer Short Code

From the configuration tree in the left pane, right-click on **Short Code**, and select **New**. Enter the following details:

- Code Enter the dialing string that will be used to call into the MX
- Feature Select Dial
- Telephone Number Enter the phone number appended with "@<ip-address of SM-100 card>"
- Line Group ID Enter ID administered in Section 5.6

| <u>File E</u> dit <u>V</u> iew <u>T</u> ools <u>H</u> elp                                                                                                    |                                                                                                    |                                        |             |
|----------------------------------------------------------------------------------------------------|----------------------------------------------------------------------------------------------------|----------------------------------------|-------------|
| 1 2 🗁 - 🖬   🖃 💽 🖬 🌙   🛹 🐸                                                                                                    |                                                                                                    |                                        |             |
| 00E007038660 Short Code                                                                                                    | <b>3888</b> X                                                                                      |                                        |             |
| IP Offices                                                                                                    |                                                                                                    |                                        | 3888X: Dial |
| <ul> <li>BOOTP (2)</li> <li>Operator (3)</li> <li>ODE007038660</li> <li>System (1)</li> <li>T Line (6)</li> <li>1</li> <li>2</li> <li>3</li> <li>17</li> <li>18</li> <li>19</li> <li>Control Unit (4)</li> <li>Extension (17)</li> <li>User (15)</li> <li>Extension (17)</li> <li>Service (0)</li> <li>Service (0)</li> <li>Service (0)</li> <li>Firewall Profile (1)</li> <li>Directory (0)</li> <li>Time Profile (1)</li> <li>Firewall Profile (1)</li> <li>Firewall Profile (1)</li> <li>Firewall Profile (1)</li> <li>Firewall Profile (1)</li> <li>Firewall Profile (1)</li> <li>Licence (16)</li> <li>Tunnel (0)</li> <li>Licence (16)</li> <li>Tunnel (0)</li> <li>Licence (16)</li> <li>Licence (16)</li> <li>Licence (16)</li> <li>Licence (16)</li> <li>Licence (16)</li> <li>Licence (16)</li> <li>Licence (16)</li> <li>Licence (16)</li> <li>Licence (16)</li> <li>Licence (16)</li> <li>Licence (16)</li> <li>Licence (16)</li> <l< td=""><td>Short Code<br/>Code<br/>Feature<br/>Telephone Number<br/>Line Group Id<br/>Locale<br/>Force Account Code</td><td>3888X<br/>Dial<br/>3888N"@135.64.186.46"</td><td></td></l<></ul> | Short Code<br>Code<br>Feature<br>Telephone Number<br>Line Group Id<br>Locale<br>Force Account Code | 3888X<br>Dial<br>3888N"@135.64.186.46" |             |

## 5.8. Configure Incoming Call Route

From the configuration tree in the left pane, right-click on **Incoming Call Route**, and select **New**. Under the **Standard** tab, for the **Line Group Id**, use the **Line Number** value administered in **Section 5.6**.

| Eile       Edit       View       Iools       Help            : 2: 2: 2: 2: 2: 2: 2: 2: 2: 2:                                                                                                    | • 19                                                                                                    | ×)                                                       |    |
|----------------------------------------------------------------------------------------------------|----------------------------------------------------------------------------------------------------|----------------------------------------------------------|----|
| IP Offices                                                                                                    | XXX                                                                                                    |                                                          | 19 |
| <ul> <li>BOOTP (2)</li> <li>Operator (3)</li> <li>ODE007038660</li> <li>System (1)</li> <li>T Line (6)</li> <li>1</li> <li>2</li> <li>3</li> <li>17</li> <li>18</li> <li>19</li> <li>Control Unit (4)</li> <li>Extension (17)</li> <li>User (15)</li> <li>Extension (17)</li> <li>User (15)</li> <li>HuntGroup (4)</li> <li>Short Code (61)</li> <li>Service (0)</li> <li>RAS (1)</li> <li>Incoming Call Route (3)</li> <li>17</li> <li>18</li> <li>17</li> <li>18</li> <li>19</li> </ul> | Standard Voice Recording<br>Bearer Capability<br>Line Group Id<br>Incoming Number<br>Incoming Sub Address<br>Incoming CLI<br>Locale<br>Priority<br>Tag<br>Hold Music Source | Destinations Any Voice 19 19 19 1- 1 - Low System Source |    |

Select the **Destination** tab, enter **.** as the **Default Value**. This will enable all incoming calls to be routed to any extension.

| Elle Edit View Iools Help | <b>*</b> 19       | -                    |             |                    |                     |
|---------------------------|-------------------|----------------------|-------------|--------------------|---------------------|
| IP Offices                |                   |                      | 19          |                    | 📸 •   🗙   🗸   <   > |
| BOOTP (2)                 | Standard Voice Re | cording Destinations |             |                    |                     |
|                           | TimeProfile       |                      | Destination | Fallback Extension |                     |
| 😠 🤜 System (1)            | Default Value     | ie                   |             | ~                  | ~                   |
|                           |                   |                      |             |                    |                     |

### 5.9. Configure SIP User Names

From the configuration tree in the left pane, select a **User** and in the right-hand pane, select **SIP** tab. Modify the **SIP Name** to be the same as the user's extension number. The other fields can be left as default. Repeat this for all users.

| Ele Edit Yiew Iools Help<br> | 9006 Extn9006                                                                 | <u>*</u> ]                                                       |                           |                       |                       |                   |                    |   |
|------------------------------|-------------------------------------------------------------------------------|------------------------------------------------------------------|---------------------------|-----------------------|-----------------------|-------------------|--------------------|---|
| IP Offices                   | Ħ                                                                             |                                                                  | Extn9006: 9               | 006                   |                       |                   | 🖆 •   🗙   🗸   <    | > |
|                              | Forwarding Dial In Voice<br>SIP Name [<br>SIP Display Name (Alias)<br>Contact | e Recording Button Programming<br>9006<br>Extra9006<br>Extra9006 | Menu Programming Mobility | Phone Manager Options | Hunt Group Membership | Announcements SIP | Personal Directory |   |

## 5.10. Save Configuration

Select File  $\rightarrow$  Save Configuration to save and send the configuration to the IP Office server.

# 6. Verification Steps

The following steps were used to verify the administrative steps presented in these Application Notes and are applicable for similar configurations in the field. The verification steps in this section validated the following:

• The Avaya Meeting Exchange Standard S6200 Conferencing Server configuration

### 6.1. Verify Avaya Meeting Exchange Enterprise S6200

Verify all conferencing related processes are running on the Meeting Exchange as follows:

- Log in to the Meeting Exchange server console to access the CLI with the appropriate credentials.
- cd to /usr/dcb/bin
- At the command prompt, run the script **service mx-bridge status** and confirm all processes are running by verifying an associated 4-digit Process ID (PID) for each process.

```
[sroot@MXSIL ~]# service mx-bridge status
5042 ? 00:00:00 log
5607 ? 00:00:00 bridgeTranslato
5608 ? 00:00:00 netservices
5626 ? 00:00:00 timer
5627 ? 00:00:00 traffic
5628 ? 00:00:00 traffic
5628 ? 00:00:00 startd
5630 ? 00:00:00 sdartd
5631 ? 00:00:00 modapid
5632 ? 00:00:00 schapid
5633 ? 00:00:00 schapid
5634 ? 00:00:00 sipagent
5644 ? 00:00:00 sipagent
5645 ? 00:00:00 serverComms
5646 ? 00:00:00 softms
5648 ? 00:00:00 softms
5650 ? 00:00:00 softms
5651 ? 00:00:00 softms
5652 ? 00:00:00 softms
5653 ? 00:00:00 softms
5653 ? 00:00:00 softms
5653 ? 00:00:00 softms
```

#### 6.1.1. Verify Call Routing

Verify end to end signalling/media connectivity between the Meeting Exchange and IP Office. This is accomplished by placing calls from the IP Office end points to the Meeting Exchange. This step utilizes the Avaya Bridge Talk application to verify calls to and from the Meeting Exchange are managed correctly, e.g., callers are added/removed from conferences. This step will also verify the conferencing applications provisioned.

- Configure a conference with Auto Blast enabled and provision a dial list. From an endpoint on the Public Switched Telephone Network, dial a number that corresponds to DNIS **38888** to enter a conference as **Moderator** (with passcode) and blast dial is invoked automatically. When answered these callers enter the conference.
- If not already logged on, log in to the Avaya Bridge Talk application with the appropriate credentials
- **Double-Click on the** highlighted **Conf** # to open a **Conference Room** window
- Verify conference participants are added/removed from conferences by observing the Conference Navigator and/or Conference Room windows.

| <u>44</u> | lvay     | a Bridge       | - Talk -       | 135.6     | 4.186.            | 98 Op         | erator         | 1 - 0        | 8/12/0    | 9 14:1  | 6:47       |            |          |               |         |                    |          |            |          |           |
|-----------|----------|----------------|----------------|-----------|-------------------|---------------|----------------|--------------|-----------|---------|------------|------------|----------|---------------|---------|--------------------|----------|------------|----------|-----------|
| Eile      | ⊻ie      | w <u>L</u> ine | Conferer       | nce Fag   | <u>s</u> t Dial 🔅 | <u>T</u> ools | <u>W</u> indow | <u>H</u> elp |           |         |            |            |          |               |         |                    |          |            |          |           |
| Main      |          |                |                |           |                   |               |                |              |           |         |            |            |          |               |         |                    |          |            |          |           |
| Acce      | <b>,</b> | Conference     | <b>Display</b> | Enter     | Fastdial          | help re       | Quests         | Line         | Nusic     | Options | ر<br>Purge | ) 😭<br>Set | Transfer | 😥<br>retrieVe | Update  | <b>?</b><br>? Help |          |            |          |           |
| с         | .        | Conf Nam       | e TP           | Conf      | ID                | с             | 瓣 Ro           | oom=1        | , Prom    | pt Set= | Englis     | h, Test    | , TP=2   |               |         |                    |          |            |          | - 🛛       |
|           | 11       | est            | 2              | 2 000000  | 0000001           |               | Cle            | ar all       | Entry     | Tone    | Exit To    | ne 📃 G:    | ain Hang | up 📃 I        | Lecture | Lock 🗸             | SecAllow | ed Polling | Q&A Prin | t Detail  |
|           | 2        |                |                | )<br>1    |                   |               |                | Line         | Name      |         | Ionf       | Compar     | iy Pł    | none          | Calle   | er ID              | P        | IN         | Network  | Current   |
|           | 4        |                |                | ,<br>1    |                   |               |                | 33           | 5ILTest   | CI      | L          |            |          |               | 6002    |                    |          |            | VOIP     | Normal    |
|           | 5        |                | 0              | ,<br>)    |                   |               |                | 4 9          | 5ILTest   | CI      | L          |            |          |               | 6010    |                    |          |            | VOIP     | Moderator |
|           | 6        |                | (              | )         |                   | ~             |                |              |           |         |            |            |          |               |         |                    |          |            |          |           |
| <         |          |                |                |           | 1                 | >             |                |              |           |         |            |            |          |               |         |                    |          |            |          |           |
|           |          |                |                |           |                   |               |                |              |           |         |            |            |          |               |         |                    |          |            |          |           |
| AV        | L - 31   | .91 DC -       | 0 ENT          | - 0   FL' | т-о н             | LP - 0        | OPR -          | TLK          | - off 🛛 A | CCESSE  | D LINE -   | ]          |          |               |         |                    |          |            |          |           |

#### 6.2. Verify Avaya IP Office

IP Office can be debugged with the System Status Application. Log into the IP Office Manager PC and select Start  $\rightarrow$  Programs  $\rightarrow$  IP Office  $\rightarrow$  System Status to launch the application. Log into the application using the appropriate credentials. In the left panel, click on the Trunks entry and select the SIP trunk created in Section 5.6. Press the Trace All button (not shown). The messages on the line are displayed.

| VAYA                                                                                                    |                                                                                                    |                                                                                                    |                                                  |                                                                          |                       |       | IP Of              | fice Sy                       | stem Sta               | atus                 |                     |                   |                               |                    |                             |
|----------------------------------------------------------------------------------------------------|----------------------------------------------------------------------------------------------------|----------------------------------------------------------------------------------------------------|--------------------------------------------------|--------------------------------------------------------------------------|-----------------------|-------|--------------------|-------------------------------|------------------------|----------------------|---------------------|-------------------|-------------------------------|--------------------|-----------------------------|
| inapshot LogOff E                                                                                                    | Exit About                                                                                                    |                                                                                                    |                                                  |                                                                          |                       |       |                    |                               |                        |                      |                     |                   |                               |                    |                             |
| lem<br>Jarms (27)                                                                                                    | Status                                                                                                    | Jtilization Sum                                                                                                    | mary A                                           | larms                                                                    |                       |       |                    |                               |                        |                      |                     |                   |                               |                    |                             |
| ensions (11)<br>nks (6)<br>Line: 1<br>Line: 2<br>Line: 7<br>Line: 17<br>Line: 18<br>▶ Ine: 19<br>ve Calls<br>ources<br>:email<br>etworking | Peer Doma<br>Gateway A<br>Line Number of<br>Number of<br>Administer<br>Silence Suy<br>SIP Trunk (<br>SIP Trunk )<br>SIP Trunk ( | Peer Domain Name: sistaclcom<br>Gateway Address: 135.64.186.46<br>Line Number: 19<br>Number of Channels: 10<br>Number of Channels: 0<br>Administred Compression: Auto<br>Silence Suppression: Off<br>SIP Trurk Channel Licences: Unlimited<br>SIP Trurk Channel Licences in Use: 0<br>SIP Device Features: |                                                  |                                                                          |                       |       |                    |                               | STP Trunk Summary      |                      |                     |                   |                               |                    |                             |
|                                                                                                    | Channel<br>Number<br>1<br>2<br>3<br>4                                                                                           | URI Call<br>Grou Ref                                                                                                    | Current<br>State<br>Idle<br>Idle<br>Idle<br>Idle | Time in<br>State<br>4 days 00:<br>5 days 01:<br>5 days 02:<br>5 days 20: | Remote RTP<br>Address | Codec | Connection<br>Type | Caller ID or<br>Dialed Digits | Other Party<br>on Call | Direction<br>of Call | Round Trip<br>Delay | Receive<br>Jitter | Receive Paci<br>Loss Fraction | Transmit<br>Jitter | Transmit Pa<br>Loss Fractio |
|                                                                                                    | Trace Outpu                                                                                                    | ıt - All Channe                                                                                                    | els:                                             |                                                                          |                       |       |                    |                               |                        |                      |                     |                   |                               |                    |                             |

# 6.3. Verify Avaya Aura<sup>™</sup> Session Manager

Select Session Manager  $\rightarrow$  System Status  $\rightarrow$  SIP Entity Monitoring. Verify as shown below that none of the SIP Entity Links for IP Office or MX are down, indicating that they are all reachable for routing.

| Home / Session Manager / System                                                                                                    | Status / SIP Entity Monitori                                               | ng                                                                  |                                                                         |                                          |                                 |
|----------------------------------------------------------------------------------------------------|----------------------------------------------------------------------------|---------------------------------------------------------------------|-------------------------------------------------------------------------|------------------------------------------|---------------------------------|
| <ul> <li>Asset Management</li> <li>Communication System</li> <li>Management</li> <li>User Management</li> <li>Monitoring</li> <li>Network Routing Policy</li> </ul>                     | SIP Entity Lin<br>This page provides a sum<br>Entity Link Statu<br>Refresh | k Monitoring S<br>mary of Session Manager S<br>s for All Session Ma | Status Summary<br>IP entity link monitoring status.<br>anager Instances |                                          |                                 |
| Security                                                                                                    | Session Manager<br>Name                                                    | Entity Links<br>Down/Total                                          | Entity Links Partially                                                  | SIP Entities - Monitoring Not<br>Started | SIP Entities - Not<br>Monitored |
| Applications                                                                                                    | SessionManager                                                             | 0.25                                                                | 0                                                                       | 0                                        | Tomeored                        |
| Session Manager<br>Administration<br>Network Configuration<br>Device and Location<br>Configuration<br>Application Configuration                                                         | Refresh<br>25 Items<br>SIP Entity Name                                     |                                                                     | Filter: Enable                                                          |                                          |                                 |
| * System Status                                                                                                    | Audio Codes M2K                                                            |                                                                     |                                                                         |                                          |                                 |
| System State<br>Administration<br>SIP Entity Monitoring<br>Managed Bandwidth<br>Usage<br>Security Module Status<br>Data Replication Status<br>RegistrationSummary<br>User Registrations | AutoloCodes MIK<br>AvayaCM<br>P Office<br>Cisco2<br>MX.S6200<br>CM165      |                                                                     |                                                                         |                                          |                                 |
| System Tools                                                                                                    | CM99 PUNE                                                                  |                                                                     |                                                                         |                                          |                                 |

Click on the SIP Entity Names **IP Office** and **MX-S6200**, shown in the previous screen, and verify that the connection status is **Up**, as shown in screenshots below.

| Asset Management SI                                                                                                    | IP Er                                                                                    | ntity, Entity Link (                                                                                                    | <b>Connection Status</b>                                                                                        |                     |               |                      |             |               |
|----------------------------------------------------------------------------------------------------|------------------------------------------------------------------------------------------|----------------------------------------------------------------------------------------------------|----------------------------------------------------------------------------------------------------|---------------------|---------------|----------------------|-------------|---------------|
| Communication System This                                                                                                    | ; page di                                                                                | isplays detailed connection status                                                                                                    | for all entity links from all Sessio                                                                            | n Manager i         | nstances to . | a single SIP entity. |             |               |
| Jser Management 🛛 🗛                                                                                                    | ll Enti                                                                                  | ty Links to STP Entity:                                                                                                    | IPOffice                                                                                                    |                     |               |                      |             |               |
| 4onitoring                                                                                                    |                                                                                          |                                                                                                    |                                                                                                    |                     |               |                      |             |               |
| Network Routing Policy                                                                                                    | Refresh                                                                                  | Summary View                                                                                                    |                                                                                                    |                     |               |                      |             |               |
| Security 1                                                                                                    | Item                                                                                     |                                                                                                    |                                                                                                    |                     |               |                      |             | Filter: Enabl |
| Applications                                                                                                    | otaile                                                                                   | Session Manager Name                                                                                                    | SID Entity Desclued ID                                                                                          | Port                | Proto         | Copp Status          | Peacon Code | Link Statue   |
| Settings                                                                                                    | etans                                                                                    | Session Planager Name                                                                                                    | SIF Endly Resolved IF                                                                                           | FOR                 | Froto.        | conn. status         | Reason code | Link Status   |
| Session Manager St                                                                                                    | how                                                                                      | <u>SessionManager</u>                                                                                                    | 10.10.21.215                                                                                                    | 5060                | TCP           | Up                   | 200 Ok      | Up            |
| Session Manager<br>Administration                                                                                                    |                                                                                          |                                                                                                    |                                                                                                    |                     | _             | ~                    |             |               |
| Session Manager<br>Administration<br>me / Session Manager / System Status<br>Isset Management<br>Communication System<br>Anagement                                                                                                    | /SIPE<br>IPEI                                                                            | ntity Monitoring / SIP Entity Li<br><b> htity, Entity Link (</b><br>isplays detailed connection status                                                            | nk Status<br>Connection Status<br>: for all entity links from all Sessio                                        | n Manager i         | nstances to   | a single SIP entity. |             |               |
| Session Manager<br>Administration<br>me / Session Manager / System Status<br>Asset Management<br>Joer Management                                                                                                    | /SIPE<br>I <b>PEI</b><br>page di<br>Il Enti                                              | ntity Monitoring / SIP Entity Li<br><b>htity, Entity Link</b> (<br>isplays detailed connection status<br>ty Links to SIP Entity.                                  | nk Status<br>Connection Status<br>1 for all entity links from all Sessio<br>MX - S6200                          | n Manager i         | nstances to   | a single SIP entity. |             |               |
| Session Manager<br>Administration<br>me / Session Manager / System Status<br>tsset Management<br>Janagement<br>Jser Management<br>Aonitoring                                                                                                    | /SIPE<br>I <b>PEI</b><br>page di<br>II Enti                                              | ntity Monitoring / SIP Entity Li<br><b>Itity, Entity Link (</b><br>splays detailed connection status<br>ty Links to SIP Entity:                                   | nk Status<br>Connection Status<br>for all entity links from all Sessio<br>MX -S6200                             | n Manager i         | nstances to   | a single SIP entity. |             |               |
| Session Manager<br>Administration<br>me / Session Manager / System Status<br>ksset Management<br>Joangement<br>Joer Management<br>Joer Management<br>Aonitoring<br>vetwork Routing Policy                                                                                                    | / SIP Er<br>IP Er<br>: page di<br>Il Enti<br>Refresh                                     | ntity Monitoring / SIP Entity Li<br><b>Itity, Entity Link (</b><br>splays detailed connection status<br>ty Links to SIP Entity:<br>Summary View                   | nk Status<br>Connection Status<br>for all entity links from all Sessio<br>MX -S6200                             | n Manager i         | nstances to   | a single SIP entity. |             |               |
| Session Manager<br>Administration<br>me / Session Manager / System Status<br>Nsset Management<br>Anagement<br>Jare Management<br>Anagement<br>Anage | / SIP EI<br><b>IP EI</b><br>page di<br><b>II Enti</b><br>Refresh<br>Item                 | ntity Monitoring / SIP Entity Li<br><b>Itity, Entity Link (</b><br>splays detailed connection statur<br>ty Links to SIP Entity:<br>Summary View                   | nk Status<br>Connection Status<br>for all entity links from all Sessio<br>MX -S6200                             | n Manager i         | nstances to   | a single SIP entity. |             | Filter: Enab  |
| Session Manager<br>Administration                                                                                                    | / SIP E<br>CP Er<br>page di<br>II Enti<br>Refresh<br>Item                                | ntity Monitoring / SIP Entity Li<br><b>Itity, Entity Link (</b><br>splays detailed connection status<br>ty Links to SIP Entity:<br>Summary View                   | nk Status<br>Connection Status<br>for all entity links from all Sessio<br>MX -S6200                             | n Manager i         | nstances to   | a single SIP entity. |             | Filter: Enab  |
| Session Manager<br>Administration<br>me / Session Manager / System Status<br>wsset Management<br>Samunication System<br>Anangement<br>Anangement<br>Anitoring<br>vetwork Routing Policy<br>security<br>upplications<br>bettings<br>Supplications<br>Supplications<br>Supplica                                                                                                    | / SIP E<br><b>IP EI</b><br>page di<br><b>II Enti</b><br>Refresh<br>Item<br><b>etails</b> | ntity Monitoring / SIP Entity Li<br>htity, Entity Link (<br>isplays detailed connection status<br>ty Links to SIP Entity:<br>Summary View<br>Session Manager Name | nk Status<br>Connection Status<br>: for all entity links from all Sessio<br>MX -S6200<br>SIP Entity Resolved IP | n Manager i<br>Port | nstances to   | a single SIP entity. | Reason Code | Filter: Enab  |

# 7. Verified Scenarios

The following scenarios have been verified for the configuration described in these Application Notes.

- Place a call from the Avaya 1616 IP Telephone (H323) and the Avaya 2420 Digital Telephone to a scheduled conference on the Meeting Exchange.
- Ensure the welcome message is played from the Conferencing Bridge and there is audio between callers in the conference.
- Initiate dial out by dialling \*1 on the phone's touch pad and entering the phone number. Enter the number and press 1 to make the call. When the callers answer dial \*2 to return them to the main conference.
- Calls to MX with direct media shuffling (G.711 and G.729) were verified.

# 8. Conclusion

• As illustrated in these Application Notes, Avaya IP Office can interoperate with Avaya Meeting Exchange Enterprise S6200 using SIP trunks.

# 9. Additional References

All references are available at http://support.avaya.com

- [1] Meeting Exchange Enterprise S6200 5.2 Administration and Maintenance S6200/S6800
- [2] Avaya Meeting Exchange Enterprise Groupware Edition Version 5.2 User's Guide for Bridge Talk
- [3] Avaya Aura<sup>TM</sup> Session Manager Overview, Doc # 03-603323, Issue 2
- [4] Administering Avaya Aura<sup>TM</sup> Session Manager, Doc # 03-603324, Issue 2
- [5] Maintaining and Troubleshooting Avaya Aura<sup>TM</sup> Session Manager, Doc # 03-603325, Issue 2
- [6] Avaya IP Office Manager, Doc # 15-601011, Issue 2

#### ©2010 Avaya Inc. All Rights Reserved.

Please e-mail any questions or comments pertaining to these Applications Notes along with the full title name and filename, located in the lower right corner, directly to the Avaya Solution & Interoperability Lab at interoplabnotes@list.avaya.com